## 連絡先:データ移行方法 — iPhone から Android へ

- Google ドライブを使った移行方法 -

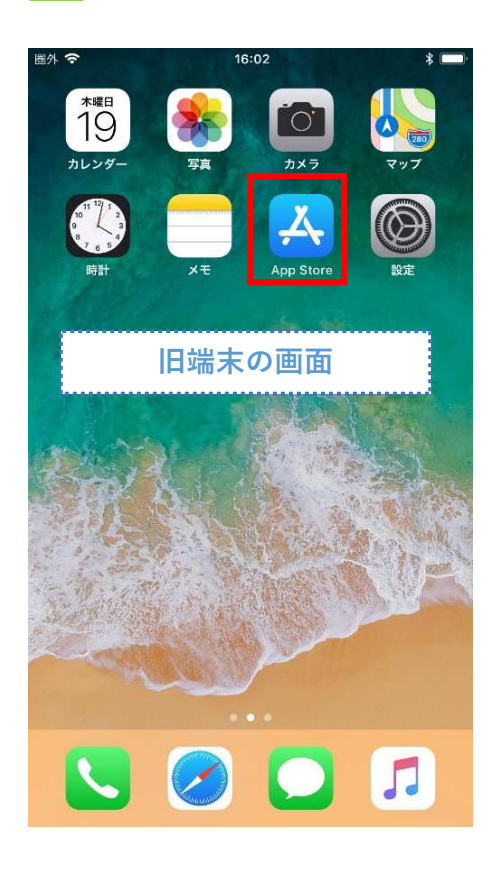

「グーグルドライブ」と入力 し、選択します

インストールします

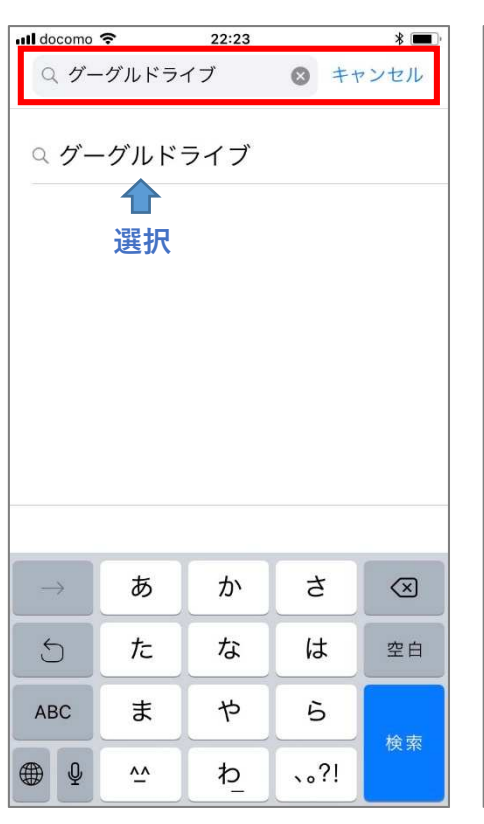

「ログイン」を選択

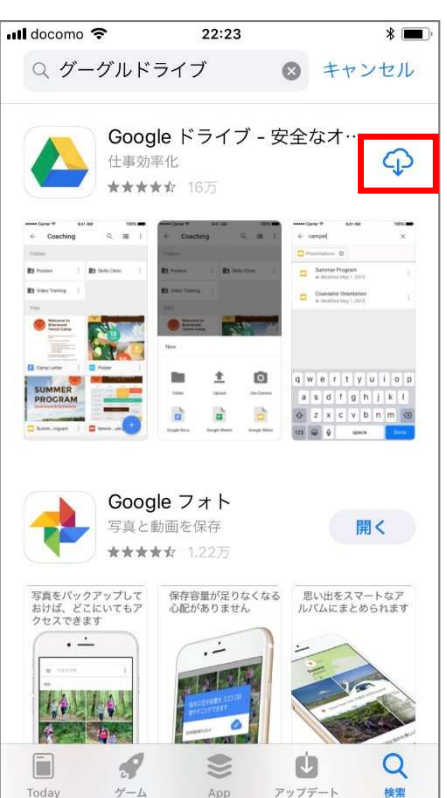

「続ける」を選択

「開く」をタップ

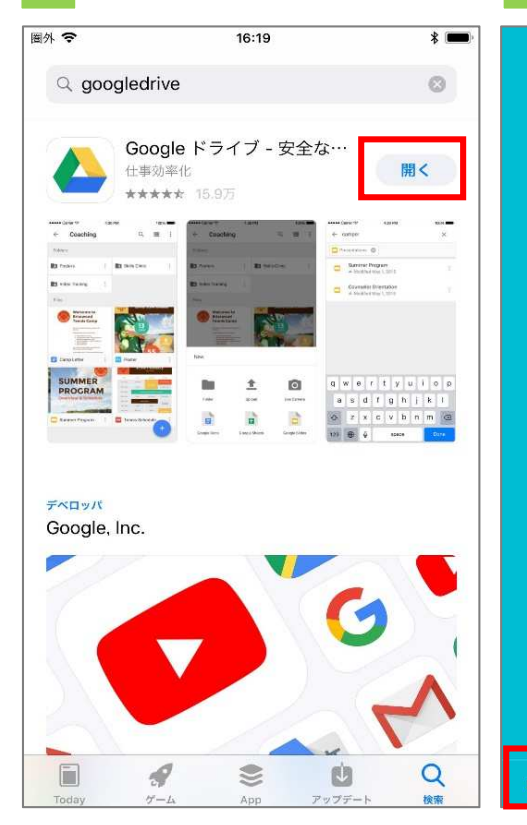

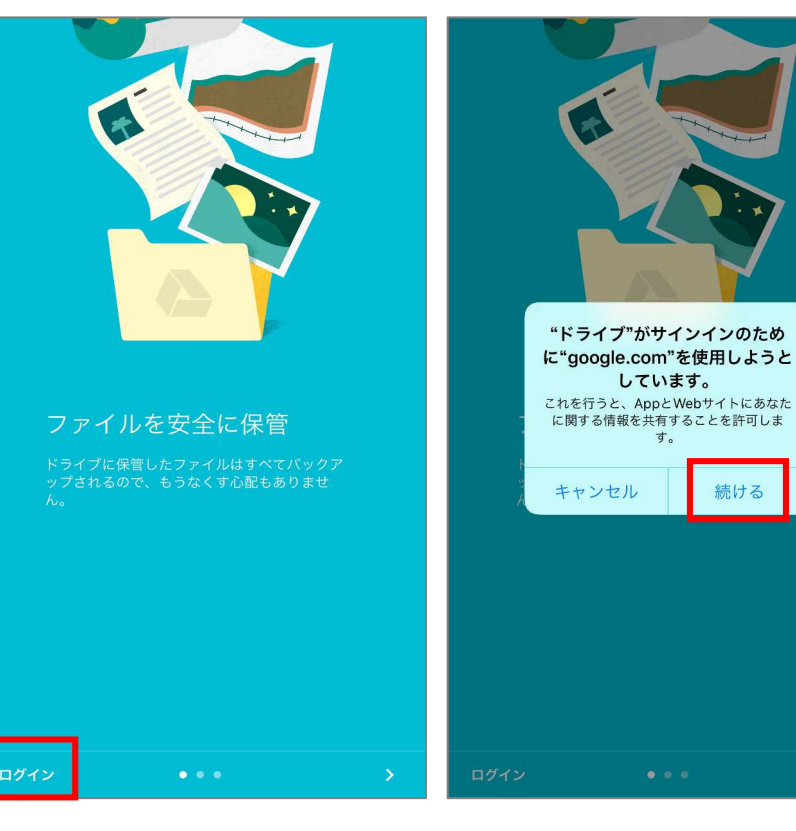

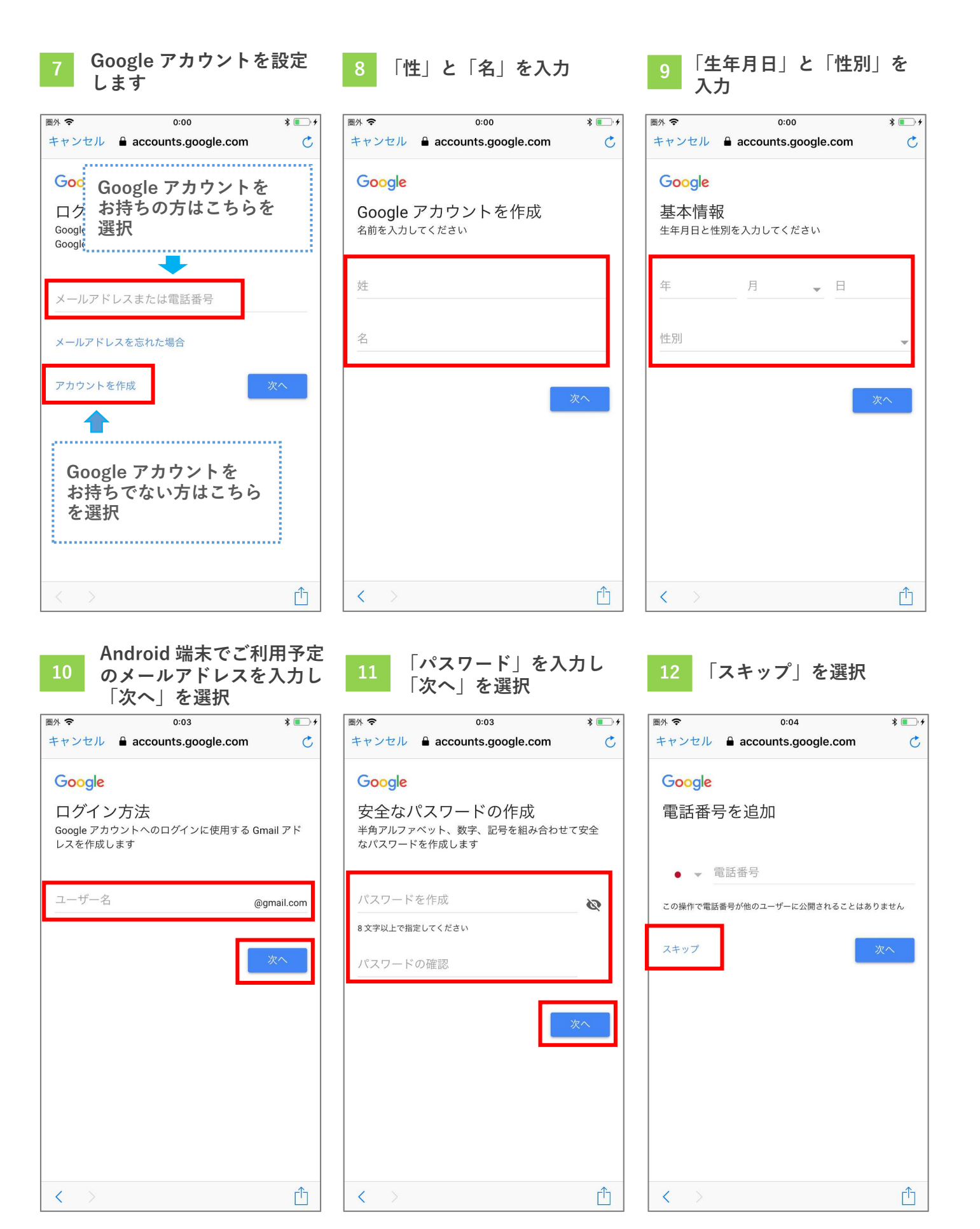

#### 13 画面を下に動かします

### <sup>14</sup> 「同意します」を選択

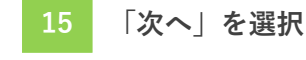

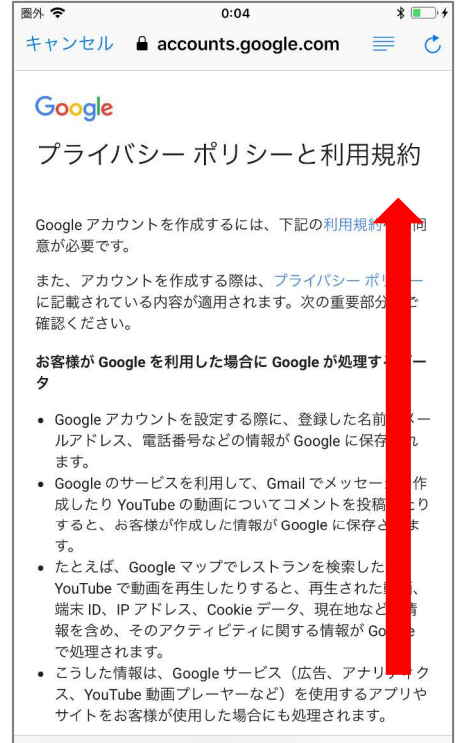

<

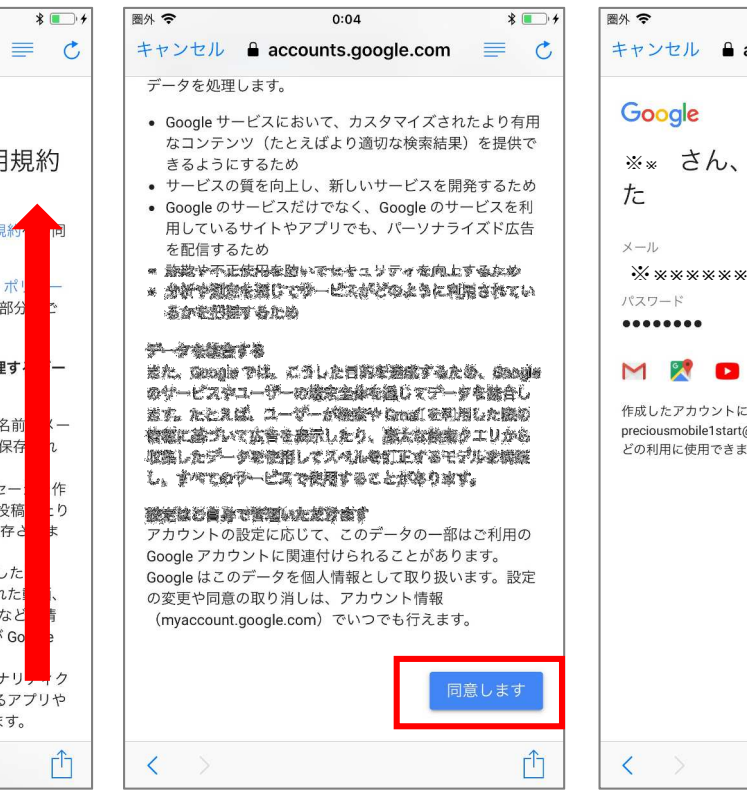

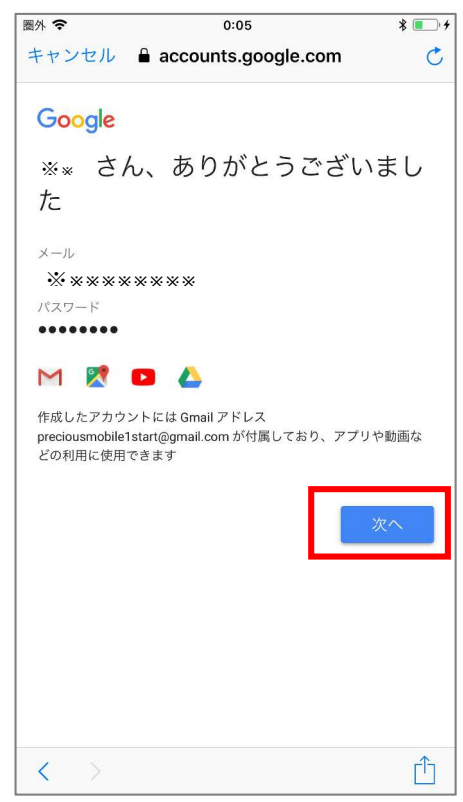

# Google ドライブが開きます 17 「☰│を選択 圖外 🤤 0:05 \* $\equiv$ マイドライブ Q III ... 新しいファイルに関する通知を受け取る 通知をオンにすると、共有されたファイル、アクセス権のリクエ その他の重要なイベントについての通知が届きます。通知 は設定からいつでもオフにできます。 スキップ オン [マイドライブ]にファイルやフォルダはありま ぜん

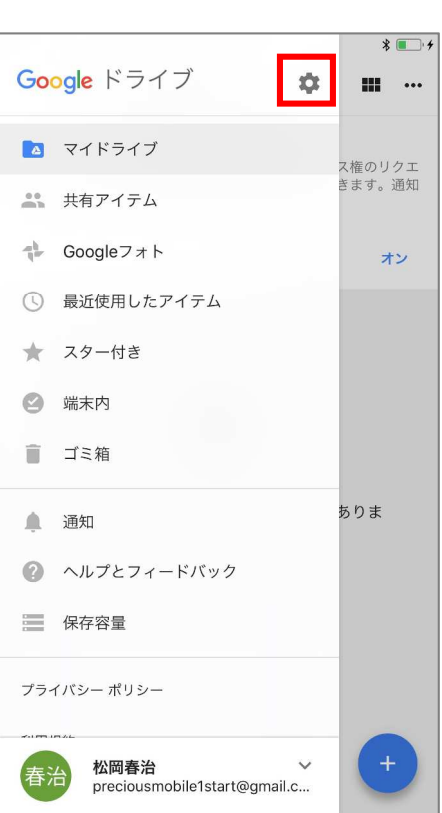

「設定」を選択

#### 8 「バックアップ」を選択

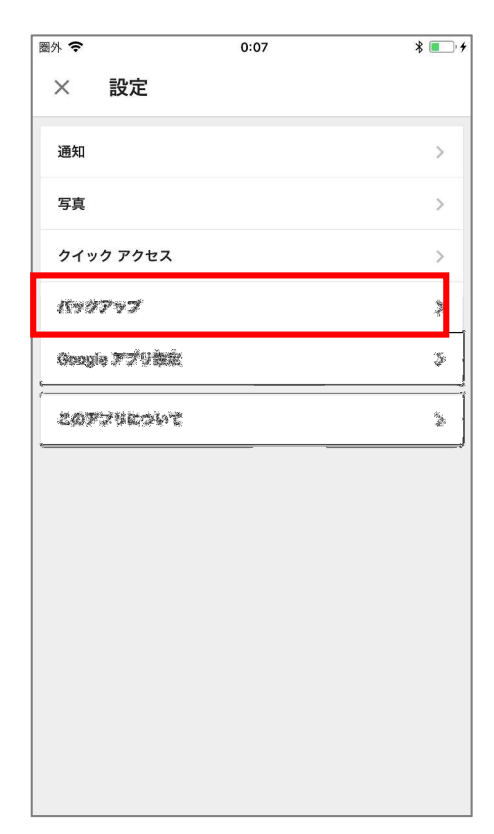

| 19 「連絡先」を選択                                                                                                    | 20 オンになっていること<br>を確認                                                               |                                                                                            |
|----------------------------------------------------------------------------------------------------|------------------------------------------------------------------------------------|--------------------------------------------------------------------------------------------|
| Google ドライブでのバックアップ                                                                                                    | 図外 を 0:07 * ■→+ く 連絡先 Google コンタクトにバックアップ                                          | バックアップをしない項目は<br>オフにします。<br>く カレンダー                                                        |
| このバックアップには数時間かかる場合があります。端末を<br>電源とWi-Fi に接続してください。                                                                                                    | ご使用の端末または(Cloud オンライン サービスに保存され<br>ている連絡先のみがバックアップされます。他のサービスの<br>連絡先はバックアップされません。 | Google カレンダーにパックアップ                                                                        |
| Name     >       Baogle INFORM     >       Ministry     >       Ministry     >       Ministry     >       Ministry     >       Ministry     >       Ministry     >       Ministry     >       Ministry     >       Ministry     > |                                                                                    | 写真と動画をバックアップす<br>る場合、標準では元のサイズ<br>になっています。<br>高画質にすると、容量無制限<br>で保存できます。                    |
| ご要素の構成では、「ないない」がおうずが、おいていた。<br>を使用の構成であった。<br>を、「ないたい」です。<br>のサービスのコンテンツはバックアップされません。<br>これまでにこの端末からバックアップされた連絡先とカレン<br>ダーの予定が上書きされます。詳細                                                                                          |                                                                                    | く 写真と動画<br>Google フォトにバックアップ                                                               |
|                                                                                                    |                                                                                    | <ul> <li>高面質(無料、容量無制限)</li> <li>品質を保ちながらファイルサイズを削減します</li> <li>✓</li> <li>元のサイズ</li> </ul> |
| 閉じる ハックアッフを開始                                                                                                    |                                                                                    | 元の解像度で保存します(保存容量を消費します)                                                                    |

| <mark>21</mark> 「OK」を選択                                                                      | 22 「OK」を選択                                                                                   | 23 「バックアップを開始」<br>を選択                                                                     |
|----------------------------------------------------------------------------------------------|----------------------------------------------------------------------------------------------|-------------------------------------------------------------------------------------------|
|                                                                                              |                                                                                              |                                                                                           |
| Google ドライブでのバックアップ<br>preciousmobile1start@gmail.com                                        | Google ドライブでのバックアップ<br>preciousmobile1start@gmail.com                                        | Google ドライブでのバックアップ<br>preciousmobile1start@gmail.com                                     |
| このバックアップには数時間かかる場合があります。端末を<br>電源と Wi-Fi に接続してください。                                          | このバックアップには数時間かかる場合があります。端末を<br>電源と Wi-Fi に接続してください。                                          | このバックアップには数時間かかる場合があります。端末を<br>電源と Wi-Fi に接続してください。                                       |
| 連絡先<br>Googl<br><b>*ドライブ*が連絡先へのアクセス</b><br>を求めています<br>すフ Google コンタクトへの連絡先のバックア >            | 連絡先<br>Googl<br><b>"ドライブ"が写真へのアクセスを</b><br><b>カレン</b><br>オフ<br>写真や動画にアクセスして Google アカウ<br>>  | 第二次<br>第二次<br>第二次<br>第二次<br>第二次<br>第二次<br>第二次<br>第二次                                      |
| ップとアップロードを行うのに必要です<br>写真と<br>Googl 許可しない OK >                                                | ントにアップロードするのに必要です<br>写真と<br>Googl 許可しない OK >                                                 | 写稿と始め<br>Gaogia フォトにパロクアラブ >                                                              |
| ご使用の端末や iCloud オンライン サービスに保存されてい<br>る連絡先、予定、写真、動画のみがパックアップされます。<br>他のサービスのコンテンツはパックアップされません。 | ご使用の端末や iCloud オンライン サービスに保存されてい<br>る連絡先、予定、写真、動画のみがバックアップされます。<br>他のサービスのコンテンツはバックアップされません。 | ご愛愛な議会で「認知点オンドルイン 第一ビスな解除支払え込<br>お準備先、早度、雪質、動画の休がパッケアップとれます。<br>他のサービスのコンテンツはバックアップされません。 |
| これまでにこの端末からバックアップされた連絡先とカレン<br>ダーの予定が上書きされます。 <b>詳細</b>                                      | これまでにこの端末からバックアップされた連絡先とカレン<br>ダーの予定が上書きされます。 <mark>詳細</mark>                                | これまでにこの端末からバックアップされた連絡先とカレン<br>ダーの予定が上書きされます。 <b>詳細</b>                                   |
| 閉じる バックアップを開始                                                                                | 閉じる パックアップを開始                                                                                | 閉じる バックアップを開始                                                                             |

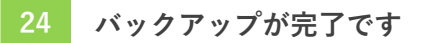

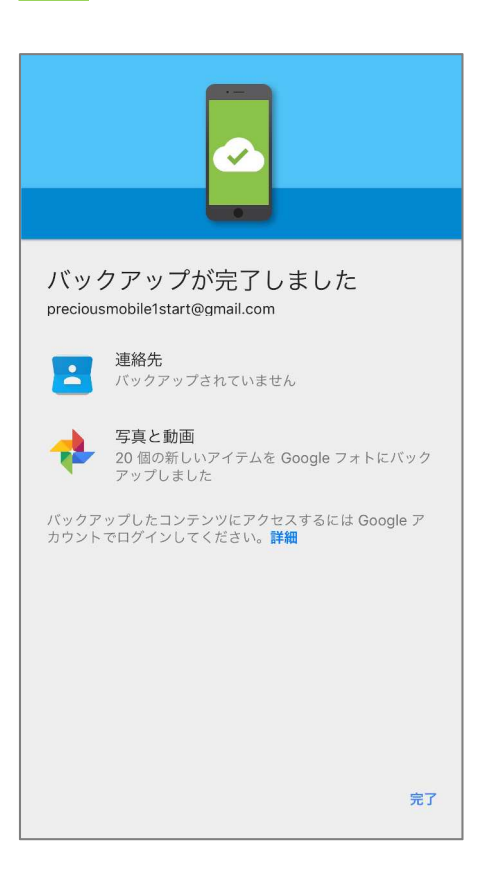

新しい Android 端末で、同様に Google ドライブをインストールし、 同じ Google アカウントを設定するとデータが移行できます。

......

.....